# LOA/DOA System Walkthrough for Deans and VCAA

### Authentication

- 1. Visit https://usls-hrds.com
- 2. Enter Username
- 3. Enter Password
- 4. Click Sign-in Button
- Note: Contact HRDS for assistance in resetting your password.

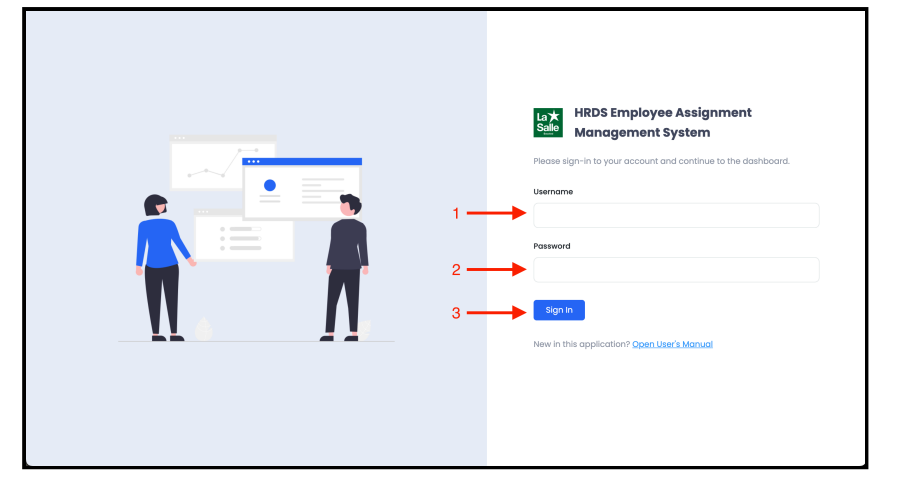

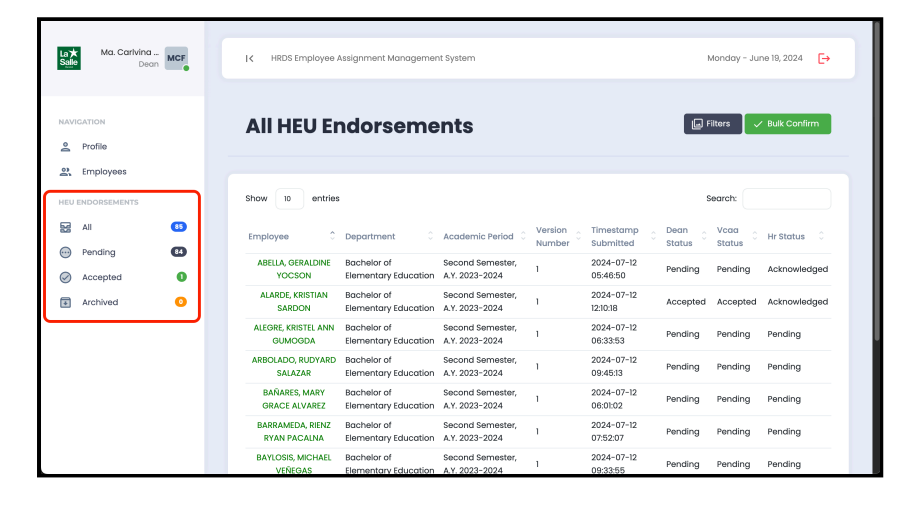

#### **HEU Endorsements Modules**

#### Note:

All - Shows all endorsements regardless of their status. Pending - Shows all pending endorsements Accepted - Shows all acceptend endorsements Archived - Shows all archived endorsements

### **Pending HEU Endorsements**

- 1. From the sidebar click on **Pending** under HEU Endorsements
- 2. Click on selected employee name (green font) to open the actions menu
- 3. Click on **View Info** button to show endorsement data.

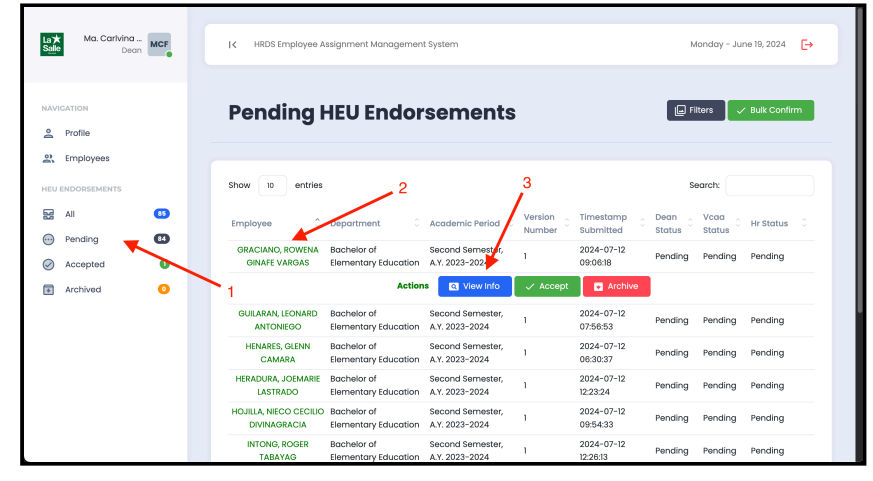

| Ma: CarlVina MCF<br>Bean | Endorsement information                                                                      | × | Monday - June 19, 2024                    |
|--------------------------|----------------------------------------------------------------------------------------------|---|-------------------------------------------|
|                          | Basic Data                                                                                   |   |                                           |
|                          | Built-in Load 6 loads/18 units<br>Maximum Allowed Overload 2 loads/5 units<br>Preparations 3 |   | Filters V Bulk Confirm                    |
| 🚉 Employees              | Basic Load and Assignments Information                                                       |   |                                           |
|                          | Number of Subjects 3<br>Total Subject Units 13                                               |   | Search:                                   |
| Pending                  | Total Assessed Units 13<br>Proparations Extra Units 0                                        |   | n () Vcaa () Hr Status ()<br>us Status () |
| Accepted                 | Department Chair 9 Department Chair (2nd Instance)                                           |   | ding Pending Pending                      |
| Archived                 | Total Units Acquired 22                                                                      |   |                                           |
|                          | Basic Load (Units) 18<br>Overload (Units) 4                                                  |   | ding Pending Pending                      |
|                          | Calculation Audit                                                                            |   | ding Pending Pending                      |
|                          | Basic Pay: ASST PROF 1-STEP 2<br>Overlead Pay @                                              |   | ding Pending Pending                      |
|                          | Assignment: Department Chair<br>Assignment: Department Chair (2nd                            |   | ding Pending Pending                      |
|                          | Instance)<br>Total Gross Monthly Pay                                                         |   | ding Pending Pending                      |

## **Modifying Employee Information**

**Note:** Once **View Info** button is clicked, the endorsement information modal will appear.

- 1. Verify that the information endorsed is correct.
- 2. Click the Close icon on the top-right portion of the modal to close it.

## **Accepting Endorsements**

**Note:** Verify that the information are already correct before accepting the endorsement.

- 1. From the sidebar, click **Pending** under HEU Endorsements
- 2. Click on selected employee name (green font) to open the actions menu
- 3. Click on **Accept Button** and a confirmation prompt will appear.
- 4. Click on **OK** button submit the endorsement to VCAA/HRDS.

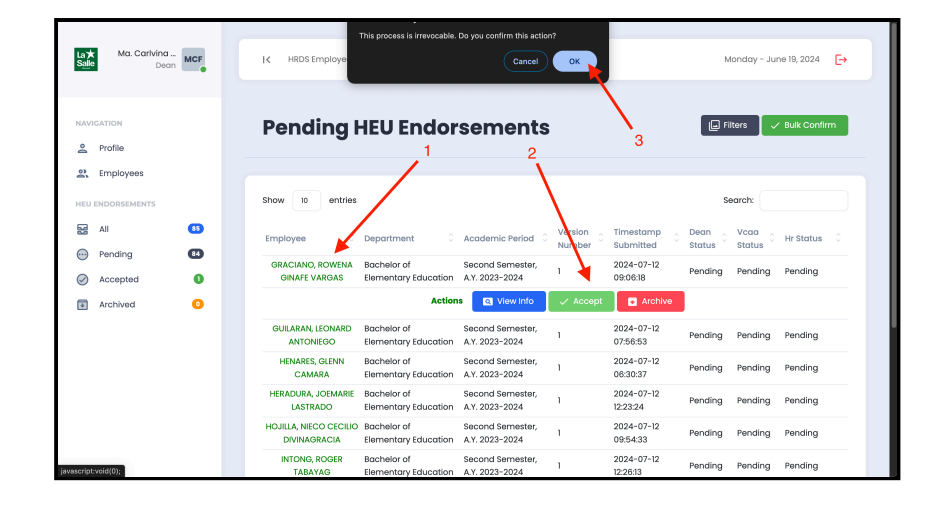

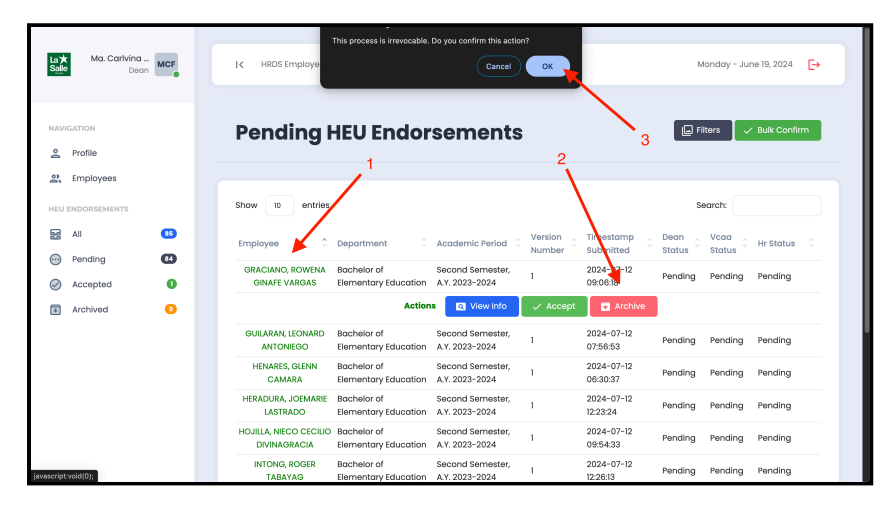

#### **Archiving Endorsements**

**Note:** Once the information is incorrect, you can choose to archive the endorsement instead. This will allow the respective department chairs to review, update, and resubmit the endorsement.

- 1. From the sidebar, click **Pending** under HEU Endorsements
- 2. Click on selected employee name (green font) to open the actions menu
- 3. Click on **Archive Button** and a confirmation prompt will appear.
- 4. Click on **OK** button submit the endorsement to VCAA.

## Bulk Confirm All Pending Endorsements

**Note:** This allows you to confirm all pending endorsements at once. Note also that this means you have reviewed the pending endorsements and confirmed them.

- 1. Click on **Bulk Confirm Button** and a confirmation prompt will appear.
- Click on **OK** perform bulk confirmation of pending endorsements.

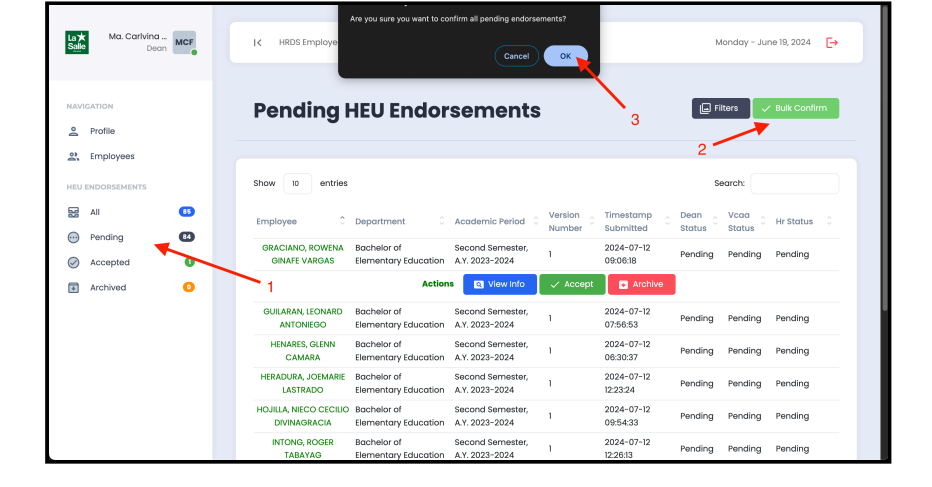